## Anmeldung zum Einstufungstest für das Propädeutikum

1. WEB-Seite aufrufen

https://lskonline.tu-dresden.de/lskonline/de/206.0

2. Anmeldung zum Einstufungstest / Propädeutikum → Weiter

| LSKonline - Einleitung               | × 🔣 LSKonline - Nutzungsbedi × +                                                                                                    |
|--------------------------------------|----------------------------------------------------------------------------------------------------|
| TECHNISCHE<br>UNIVERSITÄT<br>DRESDEN |                                                                                                    |
| Startseite > Die TU I                | Dresden » Zentrale Einrichtungen » LSK » LSKonline - Nutzungsbedingung                                                                                                    |
| LSKONLINE-MENU                       | WAS TRIFFT AUF SIE ZU?                                                                                                    |
| Startseite                           | <ul> <li>Anmeldung zum Einstufungstest / Propädeutikum</li> <li>Bereits an der TUD immatrikuliert, ZIH-Login-Probleme</li> <li>Suche nach Tandem-Partner</li> <li>anderes</li> </ul> |
| Webmaster Impressum                  | Nutzungsbedingungen                                                                                                    |

3. Registrierung/ Bitte ausfüllen wie im Pass angegeben → Weiter

| 🔣 LSKonline - Einleitung | × 🔣 LSKonline - Registrierung × +                                                                                |                                                                            |  |
|--------------------------|----------------------------------------------------------------------------------------------------|----------------------------------------------------------------------------|--|
|                          |                                                                                                    |                                                                            |  |
| Startseite » Die TU Dr   | esden » Zentrale Einrichtungen » LSK » LSKonline - Registrierung                                                 | 1                                                                          |  |
| LSKONLINE-MENU           | REGISTRIERUNG (1/2)                                                                                              |                                                                            |  |
| Startseite               | Bitte füllen Sie alle Felder aus!<br>Übernehmen Sie Angaben und Schreibweise aus Ihrem Personal-Dokument (Pass). |                                                                            |  |
|                          | Anrede:                                                                                                    | Herr                                                                       |  |
|                          | Vorname:                                                                                                    | Max                                                                        |  |
|                          | Name:                                                                                                    | Mustermann                                                                 |  |
|                          | Geburtsort:                                                                                                    | Musterstadt                                                                |  |
|                          | Geburtsdatum:                                                                                                    | 11 • 11 • 1991 •                                                           |  |
|                          | E-Mail:                                                                                                    | max.mustermann@gmx.de                                                      |  |
|                          | Nummer:                                                                                                    | 1234567                                                                    |  |
|                          | Land:                                                                                                    | Musterland                                                                 |  |
|                          | Studiengang:                                                                                                    | Propädeutikum (DSH) (Abschl. ohne akadem. Grad)                            |  |
|                          | Sicherheitscheck:                                                                                                | Bitte geben Sie den Text auf dem Bild in das Feld darunter ein.<br>Zur Zgz |  |
| 7                        | Weiter Zurücksetzen                                                                                              |                                                                            |  |
| Webmaster Impressum M    | Nutzungsbedingungen                                                                                              |                                                                            |  |

## 4. Angaben prüfen $\rightarrow$ Weiter

| ♠ (i) ▲   https://lskor | nline. <b>tu-dresden.de</b> /lskonline/de/208.0                   |                                                 |
|-------------------------|-------------------------------------------------------------------|-------------------------------------------------|
| LSKonline - Einleitung  | × Konline - Registrierung × +                                     |                                                 |
|                         |                                                                   |                                                 |
| Startseite » Die TU     | Dresden » Zentrale Einrichtungen » LSK » LSKonline - Registrierur | ng                                              |
| LSKONLINE-MENU          | REGISTRIERUNG (2/2)                                               |                                                 |
| Startseite              | Bitte überprüfen Sie nochmals Ihre Eingaben!                      |                                                 |
|                         | Anrede:                                                           | Herr                                            |
|                         | Vorname:                                                          | Max                                             |
|                         | Name:                                                             | Mustermann                                      |
|                         | Geburtsort:                                                       | Musterstadt                                     |
|                         | Geburtsdatum:                                                     | 11.11.1991                                      |
|                         | Nummer:                                                           | 1234567                                         |
|                         | Land:                                                             | Musterland                                      |
|                         | Studiengang:                                                      | Propädeutikum (DSH) (Abschl. ohne akadem. Grad) |
|                         | Email:                                                            | max.mustermann@gmx.de                           |
|                         | Weiter Korrigieren                                                |                                                 |
|                         |                                                                   |                                                 |

5. Login und Passwort zur Sicherheit notieren oder Foto machen.

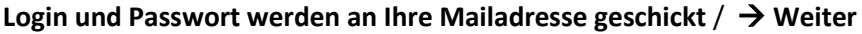

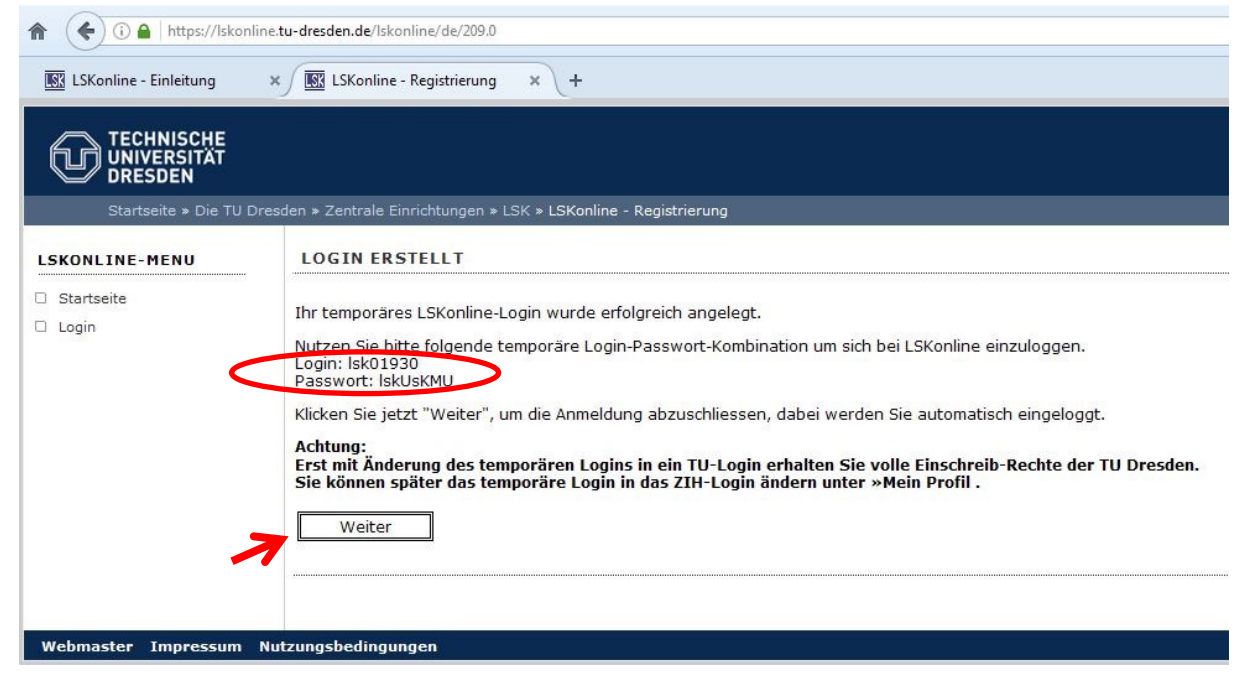

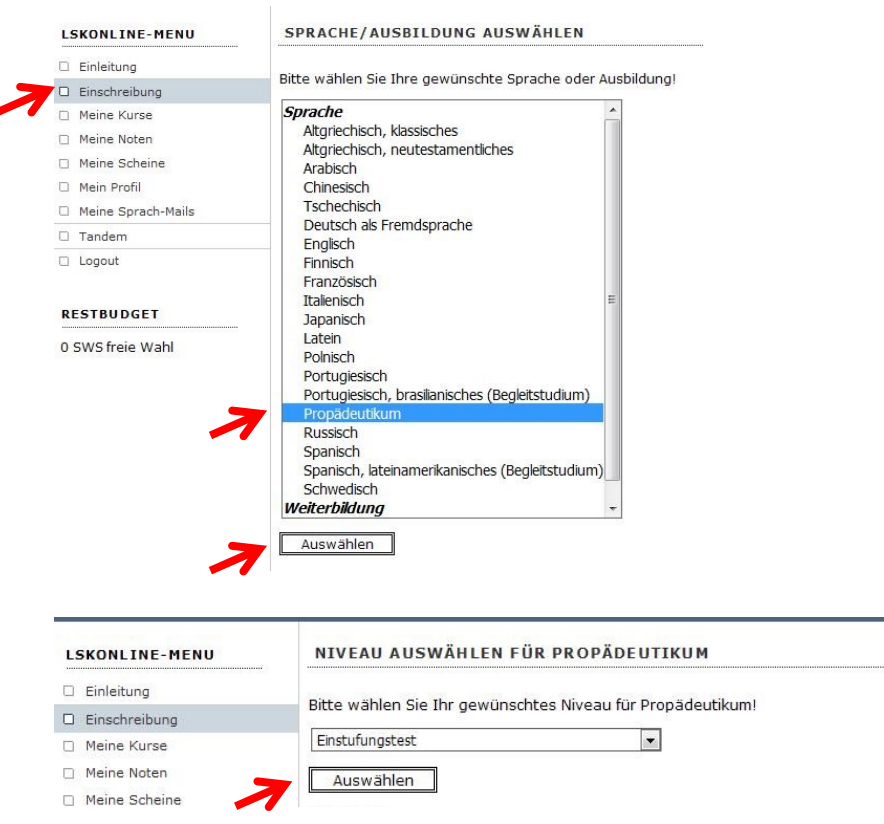

6. Fall erforderlich:  $\rightarrow$  Einschreibung  $\rightarrow$  Propädeutikum  $\rightarrow$  Auswählen  $\rightarrow$  Auswählen

 Wählen Sie, zu welcher Zeit Sie am Test teilnehmen wollen → Einschreiben Bestätigen Sie Ihre Wahl → ja / → Logout

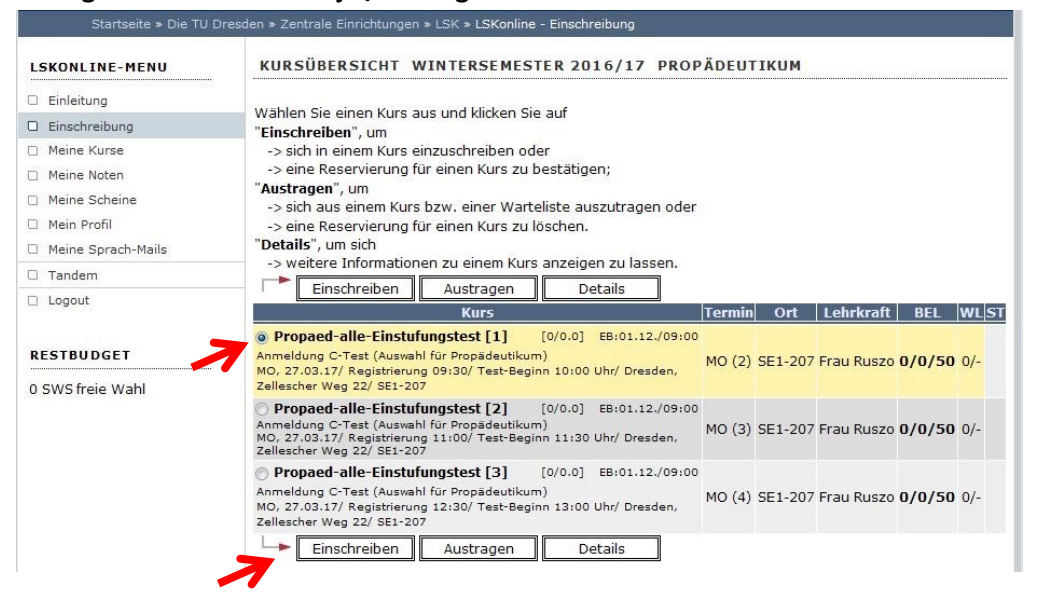

| LSKONLINE-MENU                                                                                          | EINSCHREIBUNG BESTÄTIGEN                                                                                    |
|----------------------------------------------------------------------------------------------------|----------------------------------------------------------------------------------------------------|
| <ul> <li>Einleitung</li> <li>Einschreibung</li> <li>Meine Kurse</li> </ul>                              | Wollen Sie sich wirklich in den Kurs Propaed-alle-Einstufungstest [1] einschreiben?         Ja         Nein |
| <ul> <li>Meine Noten</li> <li>Meine Scheine</li> <li>Mein Profil</li> <li>Meine Sprach-Mails</li> </ul> | 은 Drucke                                                                                                    |
| <ul><li>Tandem</li><li>Logout</li></ul>                                                                 |                                                                                                    |
| RESTBUDGET<br>0 SWS freie Wahl                                                                          |                                                                                                    |

- 8. Sie wollen an keinem Test teilnehmen und Ihre Anmeldung nur löschen? Einloggen bei LSKonline unter <u>https://lskonline.tu-dresden.de</u>
  - $\rightarrow$  Login
  - → Meine Kurse, den betreffenden Kurs markieren, dann → Austragen Austragung bestätigen mit → JA / → Logout
- 9. Sie möchten den Test-Termin ändern?

## ACHTUNG:

Wenn Sie einen neuen Test-Termin wählen, werden Sie AUTOMATISCH aus dem anderen AUSGETRAGEN. Man kann sich nur für EINEN Termin anmelden !!

Einloggen bei LSKonline unter <u>https://lskonline.tu-dresden.de</u>

- $\rightarrow$  Login
- → Einschreibung, dort als SPRACHE wählen → Propädeutikum → Einstufungstest → Weiter anderen Test-Termin markieren → Einschreiben, Abfrage bestätigen mit → JA (Bilder siehe 6.)

## 10. Sie möchten prüfen, ob Ihre Anmeldung erfolgreich war?

Einloggen bei LSKonline unter <u>https://lskonline.tu-dresden.de</u>

- a)  $\rightarrow$  Login  $\rightarrow$  Meine Kurse, oder
- b)  $\rightarrow$  Meine Sprach-Mails

Hier finden Sie eine Mailkopie zu Ihrer Anmeldung